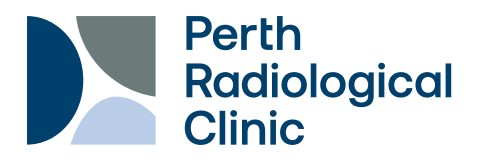

## **PRC Image Retrieval Application**

### Manuals/Instructions

#### Introduction

By using PRC's Imaging Retrieval Application, users will be able to access patient's prior images and reports.

#### **Create an Account**

- 1. Open the Image Retrieval Application: <u>https://imagerequest.perthradclinic.com.au/</u>
- 2. In top right corner click Sign Up
- Complete Sign Up form entering the details required NOTE: Passwords must contain the following characters not to be deemed too weak
  - Uppercase & Lowercase alphabet
  - Numeric
  - Special character (e.g.!@#\$%&)
- 4. After form is complete, click blue Sign Up button below form.
- 5. Confirmation instructions will be sent to the email given in the form, please read and agree to **Terms and Conditions**

| Home |                                           | Sign up | Sign in |
|------|-------------------------------------------|---------|---------|
|      | Sign up                                   |         |         |
|      | Given Names                               |         |         |
|      | Family Name                               |         |         |
|      | E-mail                                    |         |         |
|      | Company name                              |         |         |
|      | Phone number                              |         |         |
|      | Password                                  |         |         |
|      | Minimum is 8 characters                   |         |         |
|      | Password confirmation                     |         |         |
|      | Sign up                                   |         |         |
|      | Already have an account? Sign in          |         |         |
|      | Didn't receive confirmation instructions? |         |         |

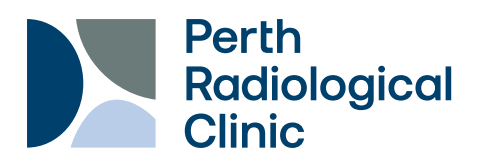

# **PRC Image Retrieval Application**

#### Instructions

1. Enter your Username and Password

| You need to sign in or sign up before continuing.                  |
|--------------------------------------------------------------------|
| Sign in                                                            |
| abc123                                                             |
| ······                                                             |
| Remember me                                                        |
| Sign in                                                            |
| Forgot your password?<br>Didn't receive confirmation instructions? |

- Enter correct and full patient details in the required fields (Family Name, First Name, Date of Birth,i.e., DD/MM/YYY) NOTE: Patient demographics
- Click 'Search' and the user will have access to prior PRC studies and reports for that patient

must match exactly

- Chose intended studies by selecting the checkbox' (to select all studies choose 'Transfer to:'), in the drop down menu assign destination, click the "Send Transfers'
- Under '**Report'** section, click on PDF icon to view reports.

| Family Name* |                 | First Name                        |               | Date of Birth * |                             |        |
|--------------|-----------------|-----------------------------------|---------------|-----------------|-----------------------------|--------|
| /als         | h               | katherine                         |               | 17              | /05/1984                    | Search |
|              |                 |                                   | Results       |                 |                             |        |
|              | Patient Name    | Study Description                 | Study Date    | Studies         | Referrer Location           | Report |
|              | KATHERINE WALSH | CT PELVIS & BILATERAL LEGS (+MRI) | 2020-05-28 AM | 10340223-CT     | JOONDALUP ORTHOPAEDIC GROUP | в      |
| )            | KATHERINE WALSH | MRI LEFT HIP (+CT)                | 2020-05-28 AM | 10340222-MR     | JOONDALUP ORTHOPAEDIC GROUP |        |
|              | KATHERINE WALSH | XRAY PELVIS & LEFT HIP            | 2020-05-08 PM | 10294721-CR     | JOONDALUP ORTHOPAEDIC GROUP | 8      |
|              | KATHERINE WALSH | ANATOMY SCAN                      | 2013-08-21 PM | 4944240-US      | CANDLEWOOD MEDICAL CENTRE   | 8      |
|              | KATHERINE WALSH | NUCHAL TRANSLUCENCY               | 2013-06-22 AM | 4838977-US      | CANDLEWOOD MEDICAL CENTRE   | 8      |
|              | KATHERINE WALSH | ULTRASOUND PREGNANCY              | 2013-05-28 PM | 4795625-US      | CANDLEWOOD MEDICAL CENTRE   |        |

If you have any issues accessing prior images or reports, please contact PRC IT Support on 9380 0948 or email itsupport@perthradclinic.com.au